# Headai Snapshots

## Playbook

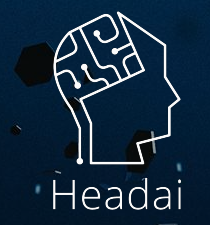

© HEADA

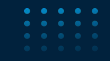

## What are snapshots?

Snapshot gives an understanding of a situation – the focus is on the relationships. It can be based on any textual entity and visualized as a table or as a concept map. It reveals the key concepts and the context. The maps (graphs) are actually machine-readable JSON files (with the information of the nodes and edges).

#### Snapshot

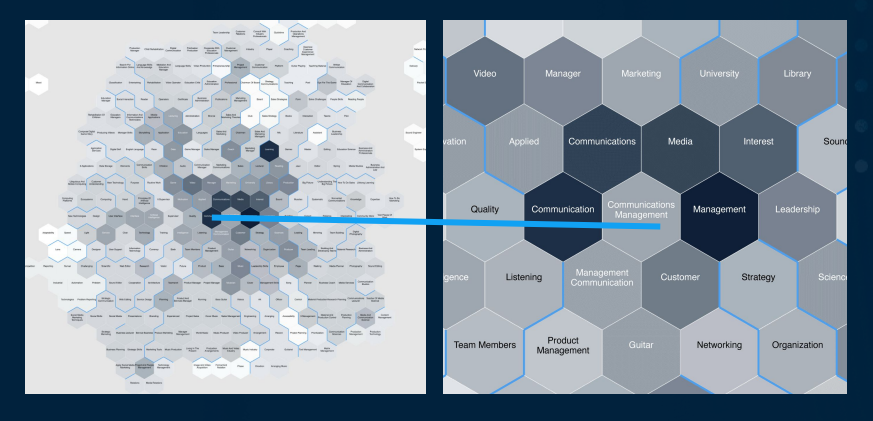

· · · · · ·

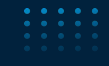

# Working on the map

Zoom in - zoom out Zoom the map by mouse scroll wheel

Move the map Click and drag to move the whole map

## Bring a concept to the middle

Any concept in the map can be located in the middle if needed. Click the concept you want to bring and it will show up in the middle of the map.

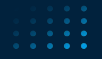

. . . .

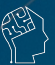

## The strength of the colour indicates the frequency of the concept

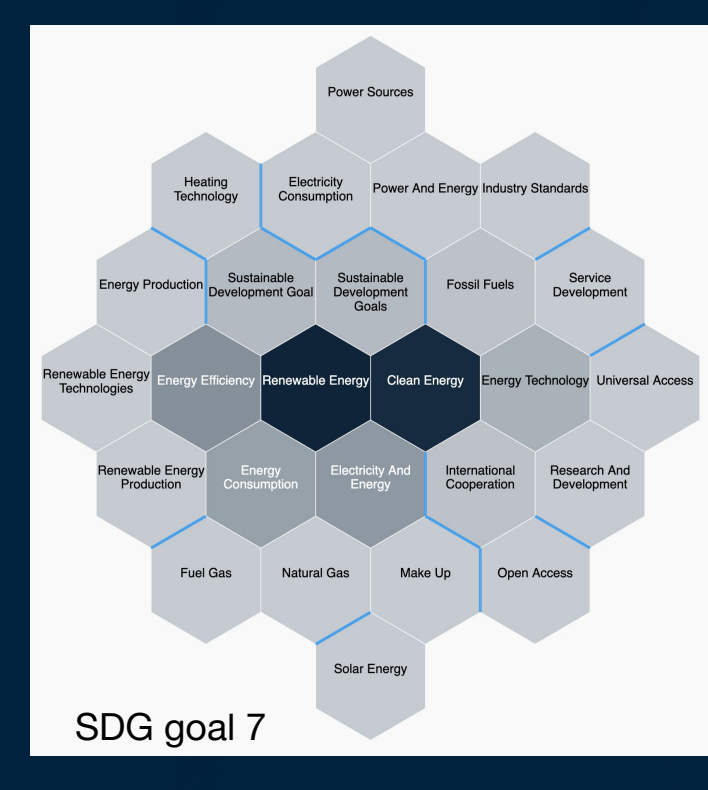

The darker colour the concept is shown on the map, the more common and central it is in the text. Darker colour = bigger count.

Dark grey The most central concepts

Mid grey Concepts were found frequently

Light grey Concepts were found more sparsely

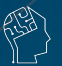

## **Connections between the concepts**

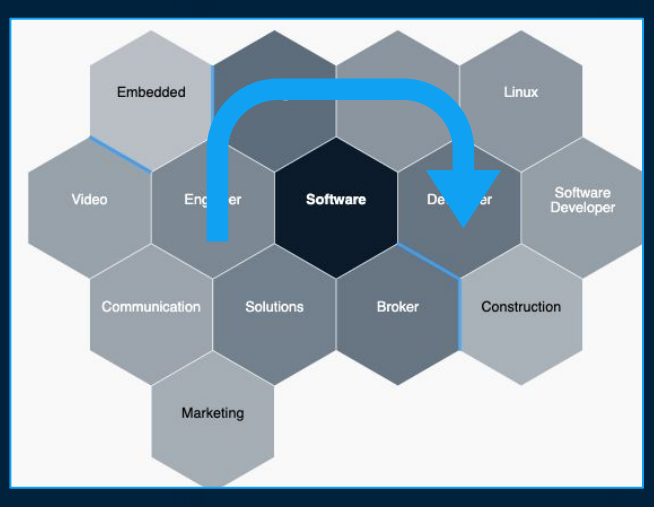

The concept that has the highest number of appearances in the data is positioned in the center. The 6 concepts with strongest relations to it are positioned around it. The map is filled with the same method from the center of the map to the outer edges.

#### Organisation

Concepts located close to each other have a connection. The concept that appears the most in the text is automatically placed in the middle of the map. Concepts with rare appearance are positioned on the edges.

#### Neighbours

Concepts next to each other have a strong connection and often appear together.

### Walls

The walls appear between concepts that have no relation in the analyzed dataset.

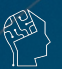

# Mouseover - Explore the connections

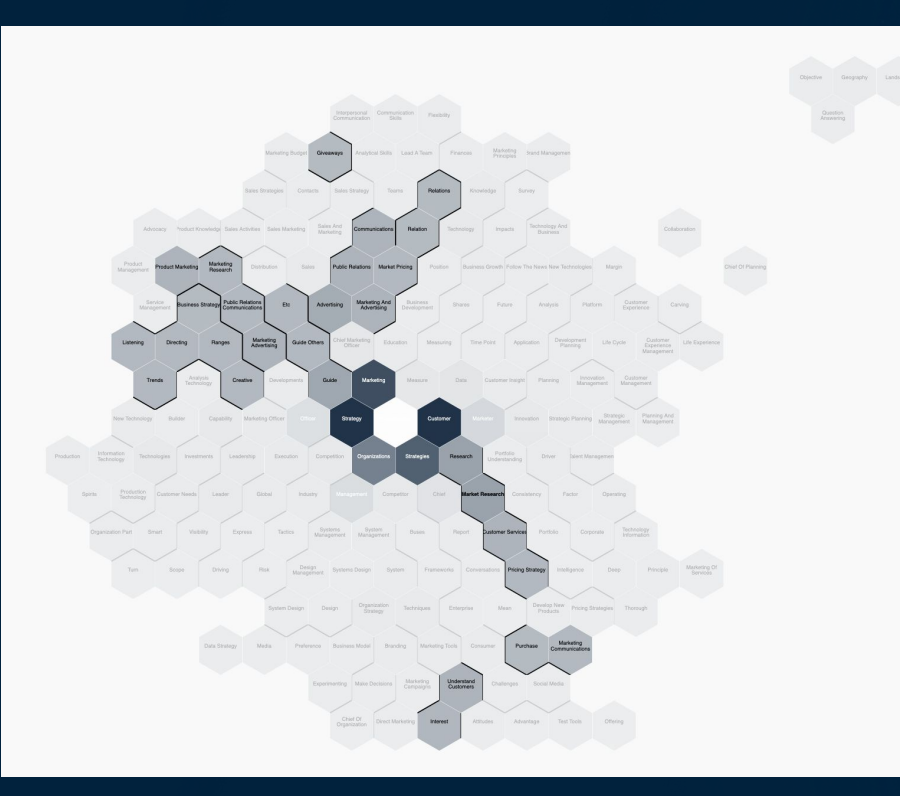

By moving the mouse cursor on the map, it is possible to see the connections between concepts even further away.

When the cursor is on the concept, the map shows all the relevant connections.

In this way, we can for example choose a key concept from the middle of the map and see what is related to it in the outer circles.